# Xerox WorkCentre 4118

## Guia de Uso Rápido

604P18803

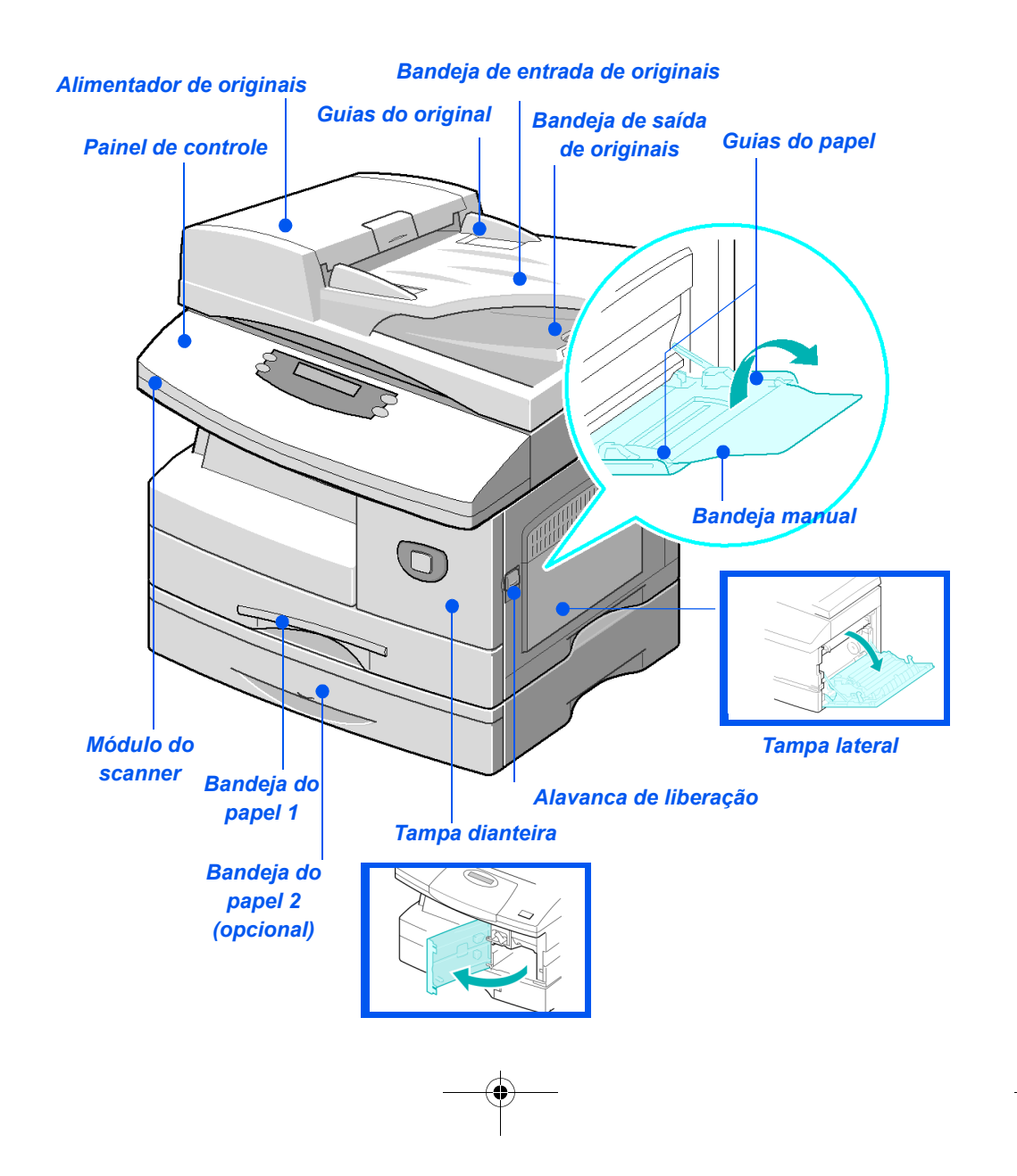

quick\_use.book Page 2 Thursday, February 23, 2006 3:03 PM

-•

quick\_use.book Page 1 Thursday, February 23, 2006 3:03 PM

# Conteúdo

 $\overline{\mathbf{\Phi}}$ 

•

۲

•

| Bem-vindo à sua máquina1                                                                                                    |
|----------------------------------------------------------------------------------------------------|
| Introdução2                                                                                                    |
| Instalação dos cartuchos3                                                                                                    |
| Colocação de papel5                                                                                                    |
| Conteúdo do CD7                                                                                                    |
| Instalação dos drivers8                                                                                                    |
| Visão geral do painel controle14                                                                                                    |
| Configuração e uso das funções       17         Configuração do tamanho do papel       17         Configuração do idioma do visor       18         Cópia       19 |
| Envio de fax (4 em 1 somente)                                                                                                    |
| ControlCentre25                                                                                                    |
| Lista de ajuda27                                                                                                    |
| Configurações da máquina28                                                                                                    |
| Pesquisa de defeitos na instalação30                                                                                                    |
| Mais assistência31                                                                                                    |

۲

quick\_use.book Page 2 Thursday, February 23, 2006 3:03 PM

-•

## Bem-vindo à sua máquina

Obrigado por escolher o Xerox WorkCentre 4118.

Para utilizar seu novo equipamento, consulte os materiais a seguir:

- > Guia de Uso Rápido
- > Folhas de Instalação Rápida
- > Guia do Usuário
- > Guia de Administração do Sistema (Kit de rede somente)
- > O site da Xerox na Web http://www.xerox.com

As páginas a seguir contêm uma visão geral das funções principais para ajudá-lo a se familiarizar com o equipamento. Caso necessite de informações mais detalhadas sobre as funções disponíveis em sua máquina, consulte o *Guia do Usuário*.

Preparado e traduzido por: Xerox GKLS European Operations Bessemer Road Welwyn Garden City Hertfordshire AL7 1BU ENGLAND

©2006 by Xerox Corporation. Todos os direitos reservados.

A proteção de copyright aqui reclamada inclui todas as formas e assuntos de material e informação suscetíveis de registro de direitos autorais como tal atualmente previstos estatutária ou juridicamente, ou que o venham a ser no futuro, incluindo - sem restrições - o material gerado por todo e qualquer software indicado na tela, tais como ícones, representações de tela, aspectos etc.

Xerox®, o X® digital e todos os produtos Xerox mencionados nesta publicação são marcas comerciais da Xerox Corporation. Os nomes e as marcas de produtos de outras companhias são também reconhecidos.

# Introdução

## Xerox WorkCentre 4118p

A partir de agora, o *4118p* será citado nesta documentação como o modelo 2 em 1.

Como padrão, o modelo 2 em 1 oferece cópia digital e impressão direta de 17 páginas A4 por minuto ou 18 páginas Carta por minuto.

As opções disponíveis incluem uma Bandeja do papel, um Alimentador de Originais, uma Interface não-Xerox, um Carrinho e Kit de rede adicionais. O Kit de rede permite a impressão em rede, incluindo os drivers de impressão e digitalização PostScript, Macintosh e Linux.

### Xerox WorkCentre 4118x

A partir de agora, o *4118x* será citado nesta documentação como o modelo 4 em 1.

O modelo 4 em 1 oferece cópia digital, impressão direta, fax e digitalização direta de 17/18 páginas por minuto.

As opções incluem uma Bandeja do papel, uma Interface não-Xerox, um Carrinho e Kit de rede adicionais. O Kit de rede permite a impressão em rede, incluindo os drivers de impressão e digitalização PostScript, Macintosh e Linux.

## Instalação dos cartuchos

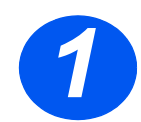

-0

 Puxe a alavanca de liberação para abrir a tampa lateral.

CUIDADO: Certifique-se de que a tampa lateral esteja sempre aberta antes de abrir a tampa dianteira.

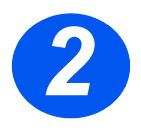

- > Abra a tampa dianteira.
- Se a alavanca de travamento do cartucho estiver na posição inferior, gire a alavanca para cima até que ela trave no lugar.

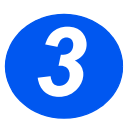

Remova o cartucho do fotorreceptor da embalagem e deslize-o para dentro da máquina firmemente até que ele trave no lugar.

CUIDADO: Não exponha o fotorreceptor verde à luz por um longo período. Nunca exponha o fotorreceptor à luz solar direta nem toque na sua superfície. Isso poderá causar danos ou baixa qualidade de imagem.

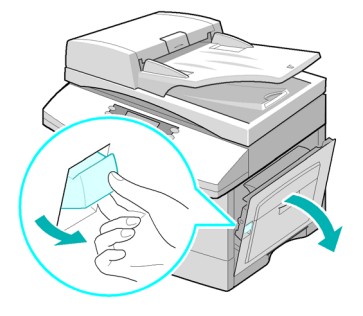

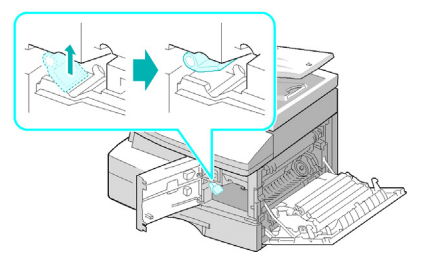

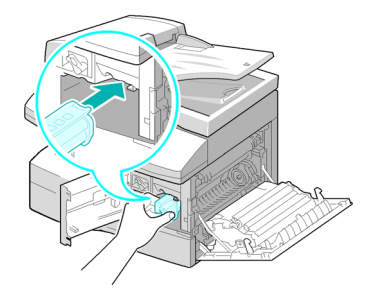

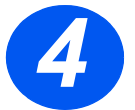

- Remova o cartucho de toner inicial da embalagem.
- Agite suavemente o cartucho para soltar o toner.

Agitar o cartucho assegura o máximo de cópias por cartucho.

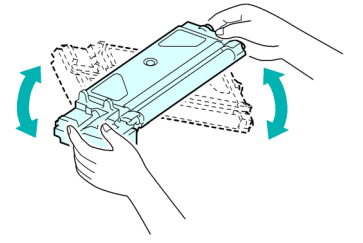

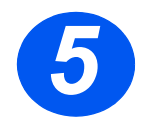

 Deslize o cartucho de toner para dentro da máquina, alinhando-o para a esquerda do entalhe, até que ele trave no lugar.

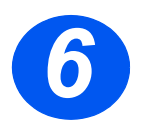

- Gire a alavanca de travamento do toner para baixo até que ela trave no lugar.
- Feche a tampa dianteira e a tampa lateral.

O produto retorna ao modo de espera.

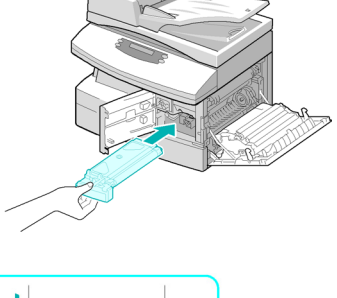

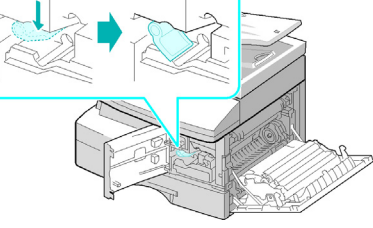

-0

# Colocação de papel

> Retire a bandeja do papel.

 Empurre a placa de pressão até travá-la na posição.

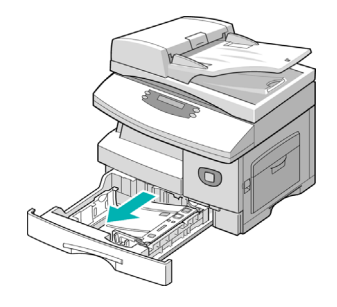

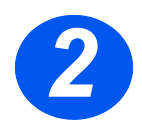

 Ajuste a guia traseira do papel para o tamanho requerido.

Ela vem posicionada para tamanho A4 ou Carta, dependendo do país.

- Para colocar outro tamanho, levante a guia traseira da posição atual e para a posição requerida.
- As bandejas do papel podem acomodar, no máximo, 550 folhas de 80 g/m² (20 lb) de papel comum. É possível usar somente papel de tamanho A4, Carta ou Ofício I.

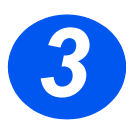

 Ventile o papel e coloque-o na bandeja.

Se estiver colocando papel timbrado, certifique-se de que o desenho fique com a face para cima e que a borda superior da folha seja colocada no lado direito.

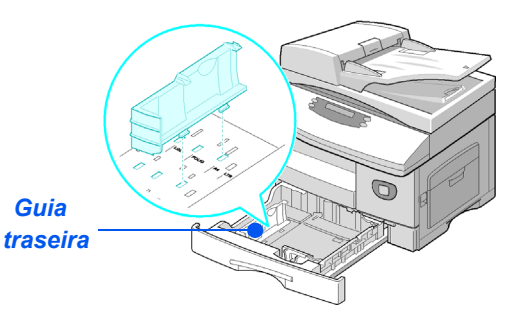

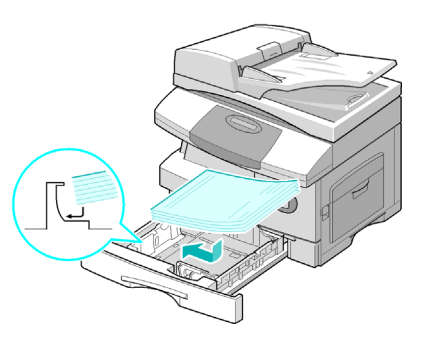

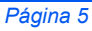

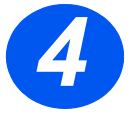

 Certifique-se de que o papel esteja posicionado sob os retentores.

Não coloque papel acima da linha de preenchimento máximo. *Linha de* 

ento Linha de preenchimento máximo Retentores

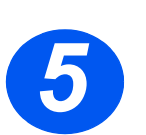

 Posicione a guia lateral pressionando a alavanca e deslizando-a em direção à pilha do papel até que toque levemente na lateral da pilha.

Não permita que a guia pressione com força a borda do papel.

> Feche a bandeja do papel.

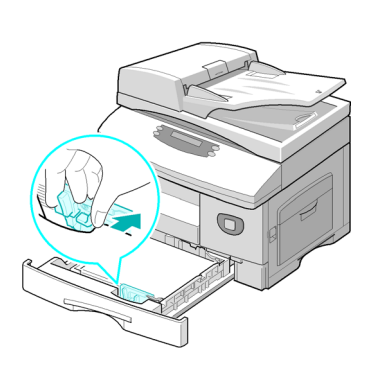

# Conteúdo do CD

## CD do Guia do Usuário

Oferece informações detalhadas, especificações técnicas e procedimentos com instruções passo a passo para todas as funções disponíveis.

### CD de drivers

- Contém os drivers de impressão, os drivers TWAIN e WIA e o software ControlCentre disponíveis para sua máquina.
- Os drivers de impressão estão disponíveis para Windows 98, NT, 2000, ME e XP. Os drivers de impressão incluem a emulação PCL5e, PCL6.
- O driver TWAIN é a interface entre o seu equipamento e o software de manipulação de imagem. O driver TWAIN está disponível para os ambientes Windows 98, NT, 2000, ME e XP.
- O software ControlCentre permite ajustar as configurações de fax e impressão. E também é usado para fazer upgrade do firmware do equipamento.

### CD do ScanSoft (4 em 1 somente)

- Este CD contém os softwares PaperPort SE 10.0 e OmniPage 4.0 SE disponíveis ao digitalizar a partir do seu equipamento. Você receberá 1 CD contendo diferentes idiomas.
- O PaperPort SE 10.0 é um software de manipulação de imagem que possui uma variedade de funções.
- O OmniPage 4.0 SE é um software para OCR (Reconhecimento Ótico de Caracteres) que converte a imagem digitalizada em documentos de texto editáveis.

**RESTRIÇÃO IMPORTANTE:** A CLÁUSULA A SEGUIR FAZ PARTE DO ACORDO LEGAL QUE VINCULA O USUÁRIO AO LICENCIAMENTO PARA O USO DO SOFTWARE CONTIDO NESTE PACOTE. AO INSTALAR, COPIAR OU USAR ESTE SOFTWARE VOCÊ CONCORDA EM PERMANECER LEGALMENTE VINCULADO AO SEGUINTE. SE VOCÊ NÃO CONCORDAR COM OS TERMOS A SEGUIR, NÃO INSTALE, COPIE OU USE O SOFTWARE:

Este pacote contém versões em vários idiomas do [PaperPort 10 SE; OmniPage SE v4.0]. Apenas uma cópia deste software é licenciada para um usuário em um único local, ou seja, o software

(independentemente do idioma) só poderá ser usado por você e em um único local. O "local" significa o computador (a) no qual o software ou parte dele está instalado ou é executado ou (b) a partir do qual o software é acessado.

# Instalação dos drivers

## Sistemas compatíveis

#### Programas para Windows

Para usar o equipamento como uma impressora e um scanner no Windows, deve-se instalar o driver MFP. É possível instalar alguns ou todos os componentes a seguir:

- Driver de impressora use este driver para aproveitar ao máximo as funções da impressora. O driver de impressão PCL é padrão. O driver PostScript está disponível com o Kit de rede opcional.
- Driver de digitalização os drivers TWAIN e WIA (Aquisição de Imagem) do Windows estão disponíveis para digitalizar originais na máquina (4 em 1 somente).
- ControlCentre usado para ajustar as configurações de fax (diretório, por exemplo) e impressão. Também é possível atualizar o firmware do equipamento.

#### **Driver Macintosh**

É possível imprimir e digitalizar para e desde os sistemas operacionais Macintosh usando o equipamento. Esse driver está disponível com o Kit de rede opcional.

#### **Driver** Linux

É possível imprimir e digitalizar para e desde os sistemas operacionais Linux usando o equipamento. Esse driver está disponível com o Kit de rede opcional.

## Requisitos do sistema

#### Windows 98/Me/NT 4.0/2000/XP

| ITEM                     | REQU                      | RECOMENDADO                           |                        |
|--------------------------|---------------------------|---------------------------------------|------------------------|
|                          |                           |                                       |                        |
| CPU                      | Windows 98/Me/NT 4.0/2000 | Pentium II de 400 MHz ou superior     | Pentium III de 933 MHz |
|                          | Windows XP                | Pentium III de 933 MHz ou<br>superior | Pentium IV de 1 GHz    |
| RAM                      | Windows 98/Me/NT 4.0/2000 | 64 MB ou superior                     | 128 MB                 |
|                          | Windows XP                | 128 MB ou superior                    | 256 MB                 |
| Espaço livre<br>de disco | Windows 98/Me/NT 4.0/2000 | 300 MB ou superior                    | 1 GB                   |
|                          | Windows XP                | 1 GB ou superior                      | 5 GB                   |
| Internet<br>Explorer     | 5.0 ou superior           |                                       | 5.5                    |

#### Macintosh

Macintosh 10.3 ou posterior - com a opção de Kit de rede.

#### Linux

Vários Linux - com a opção de Kit de rede

## Instalação dos drivers no Windows

Instalação dos drivers Xerox no Microsoft Windows XP ou Windows 2000 usando a porta USB

Todos os aplicativos devem ser fechados no PC antes de começar a instalação. Assegure-se de que o computador não esteja conectado ao WorkCentre 4118 durante esta etapa.

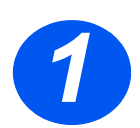

> Insira o *CD dos drivers Xerox* na unidade de CD.

quick\_use.book Page 10 Thursday, February 23, 2006 3:03 PM

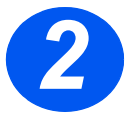

 Quando a janela de seleção de idioma aparecer, selecione o idioma apropriado.

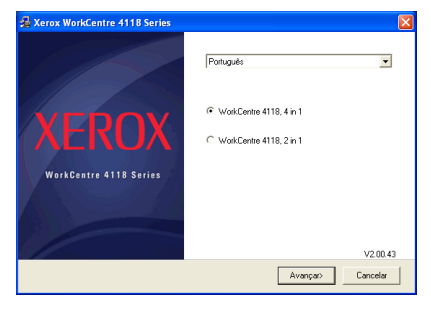

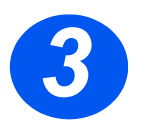

 > Selecione o botão de opção apropriado para o hardware selecionado e clique em [Avançar].

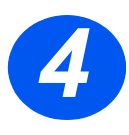

 Selecione os componentes que deseja instalar e clique em [Avançar].

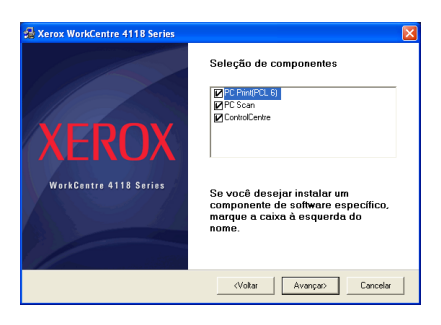

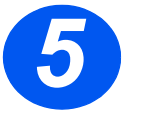

 A tela de confirmação resume as seleções realizadas. Clique em [Voltar] para desfazer a seleção ou em [Avançar] para instalar as seleções.

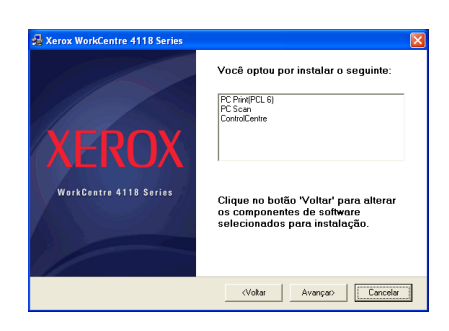

quick\_use.book Page 11 Thursday, February 23, 2006 3:03 PM

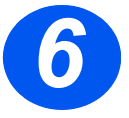

 Ao finalizar a instalação, clique em [Concluir].

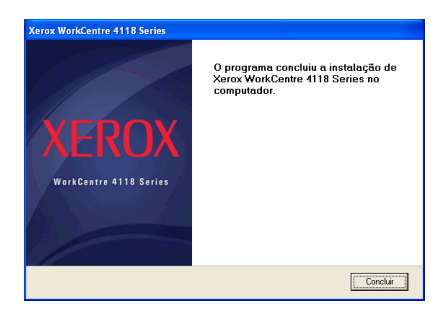

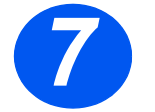

> Plugue o cabo USB no WorkCentre 4118 e conecte-o ao seu PC.

O *Assistente de hardware* procurará e encontrará os drivers.

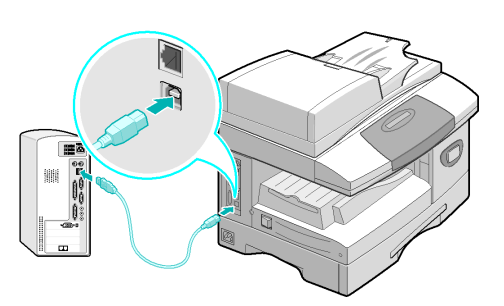

Caso o Assistente de hardware faça solicitações, siga as instruções fornecidas.

Dois modos de operação USB são fornecidos; Rápido e Lento. Alguns usuários de PC podem experimentar funcionalidade ruim no modo padrão "Rápido"; se isso ocorrer, selecione o modo Lento.

É possível encontrar as informações sobre como modificar os modos USB na Lista de Ajuda, que pode ser impressa seguindo as instruções que aparecem na página 27 deste documento.

### Instalação dos drivers Xerox no Microsoft Windows XP, 2000, NT ou Windows 98/ME usando a porta paralela

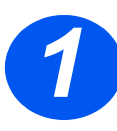

•

> Plugue o cabo *Paralelo* no *WorkCentre 4118* e conecte-o ao PC.

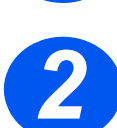

> Inicialize o PC e ligue o WorkCentre 4118.

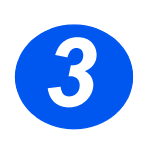

Insira o CD de drivers Xerox na unidade de CD. No Microsoft Windows, clique em [Iniciar] e em [Executar]. Digite [E:Xinstall.exe], substituindo "E" pela letra da sua unidade de CD e clique em [OK].

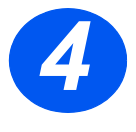

- Quando a janela de seleção de idioma aparecer, selecione o idioma apropriado.
- > Escolha o modelo apropriado.

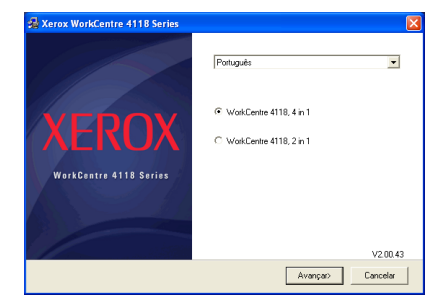

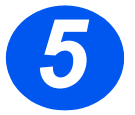

 > Selecione os componentes que deseja instalar e clique em [Avançar].

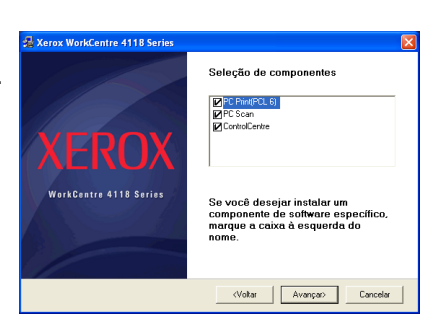

uick\_use.book Page 13 Thursday, February 23, 2006 3:03 PM

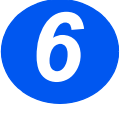

 A tela de confirmação resume as seleções realizadas. Clique em [Voltar] para desfazer a seleção ou em [Avançar] para instalar as seleções.

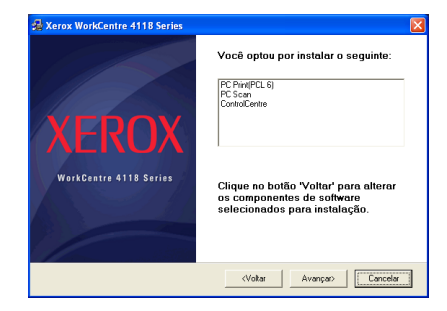

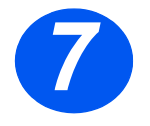

 Clique em [Concluir]
 Agora a instalação do driver está completa.

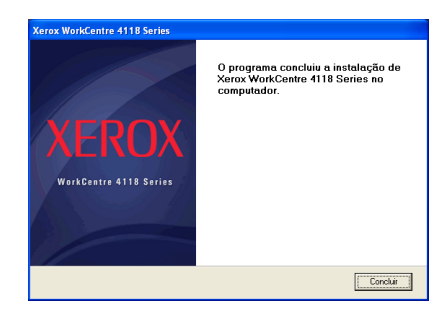

É possível encontrar instruções sobre como instalar um driver USB no Windows 98 ou Me no Guia do Usuário do Xerox WorkCentre 4118 ou em www.xerox.com.

## Impressão de teste

Para verificar se o *WorkCentre 4118* foi corretamente instalado, deve-se enviar um teste de impressão ou digitalização a partir da *Estação de trabalho*.

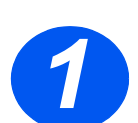

> Abra um documento na Estação de trabalho.

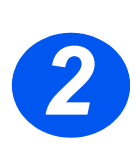

Selecione Xerox WorkCentre 4118 como a impressora para a qual o documento será enviado.

Imprima o documento no dispositivo e verifique se ele foi impresso corretamente. O processo de instalação foi agora completado.

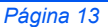

•

# Visão geral do painel controle

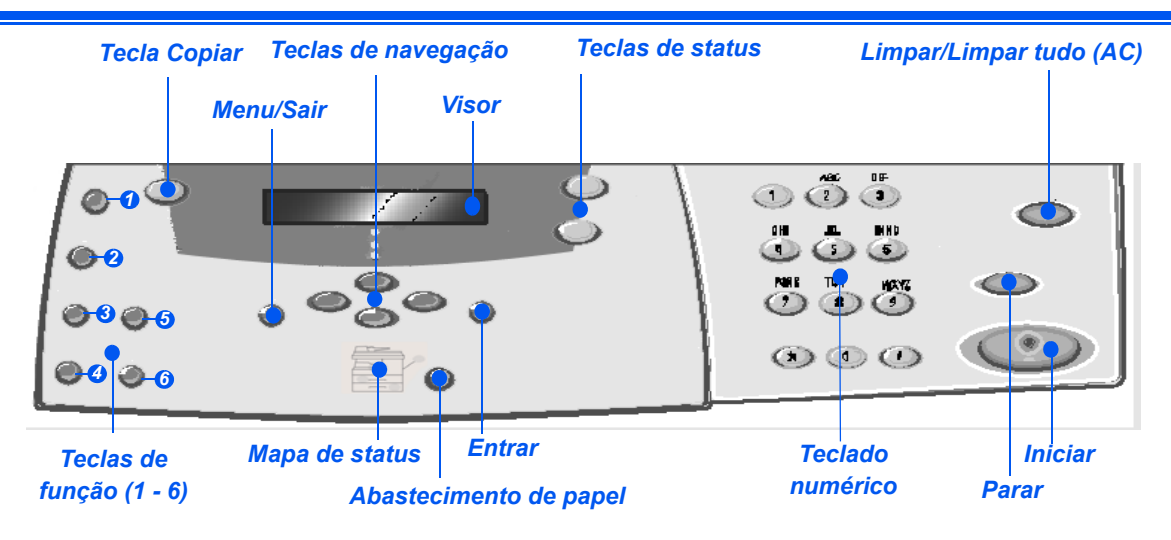

## Painel de controle 2 em 1

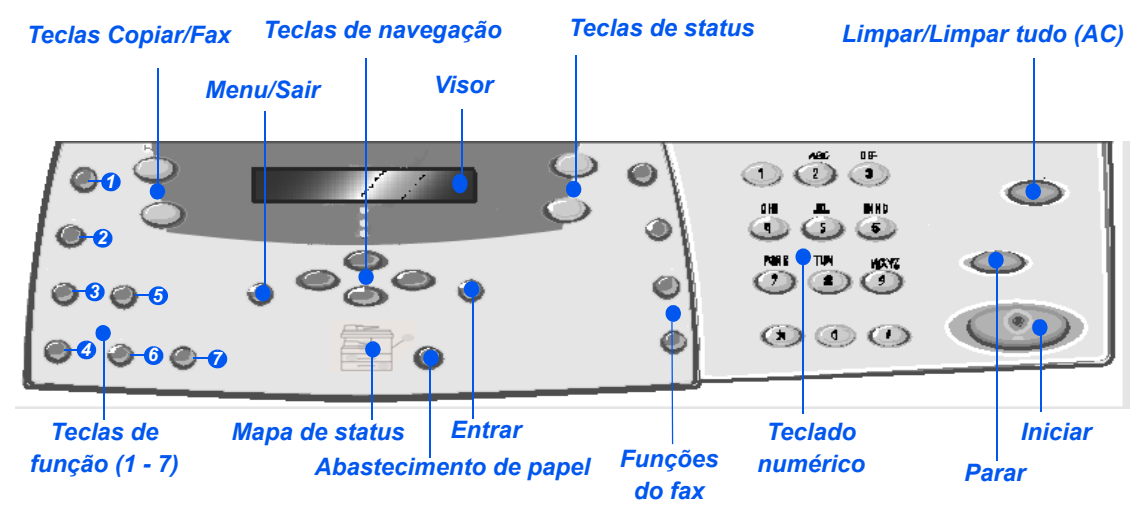

Painel de controle 4 em 1

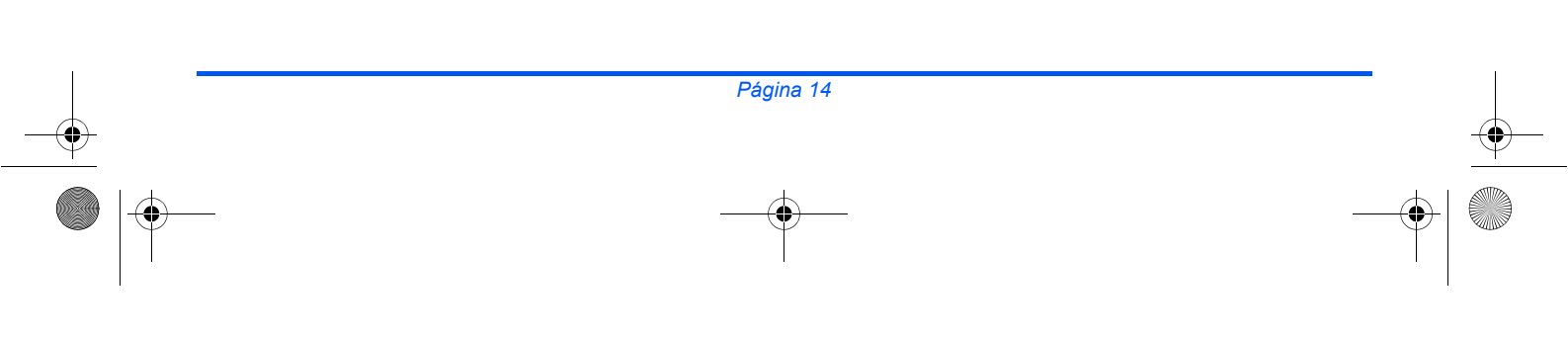

quick\_use.book Page 15 Thursday, February 23, 2006 3:03 PM

•

 $\odot$ 

| ITEM                                            |                     | DESCRIÇÃO                                                                                                    |  |  |  |
|-------------------------------------------------|---------------------|----------------------------------------------------------------------------------------------------|--|--|--|
| O Clarear/Escurecer                             |                     | Use para ajustar o nível de contraste para melhorar a qualidade da saída.                                                                                                    |  |  |  |
| <ul> <li>Redução/</li> <li>Ampliação</li> </ul> |                     | Use para ajustar o tamanho da cópia de 25% a 400% ao usar o <i>Vidro de Originais</i> e de 25% a 100% usando o <i>Alimentador de Originais</i> .                                                                                                    |  |  |  |
| 3                                               | 1-2 faces           | Use para digitalizar originais em 1 face e produzir saídas em 2 faces.                                                                                                    |  |  |  |
| 4                                               | Alcear              | Use para produzir uma saída alceada.                                                                                                    |  |  |  |
| 6                                               | Tipo de original    | Usado para selecionar o tipo de original que está sendo digitalizado.                                                                                                    |  |  |  |
| 6                                               | Original em cores   | Use esta opção ao digitalizar um original em cores.                                                                                                    |  |  |  |
| ٥                                               | Resolução           | Use para ajustar a resolução de digitalização (4 em 1 somente).                                                                                                    |  |  |  |
| Copiar                                          |                     | Selecione para ativar o modo de <i>Cópia</i> . A tecla <i>Copiar</i> se ilumina quando selecionada.                                                                                                    |  |  |  |
| Fax                                             |                     | Selecione para ativar o modo de <i>Fax</i> . A tecla <i>Fax</i> se ilumina quando selecionada (4 em 1 somente).                                                                                                    |  |  |  |
| Menu/Sair                                       |                     | Use para acessar as funções do menu e também para mover-se pelo níveis do menu.                                                                                                    |  |  |  |
|                                                 | Entrar              | Use para confirmar a seleção no visor.                                                                                                    |  |  |  |
| Teclas de navegação                             |                     | Use para rolar através dos itens de menu e da opções disponíveis para cada item de menu.                                                                                                    |  |  |  |
| Abastecimento de papel                          |                     | Use para selecionar um tipo de papel e origem. Sempre que você pressionar o botão<br><i>Abastecimento de papel</i> , a seleção será alterada. O <i>Mapa de status</i> indica a bandeja<br>selecionada.                                                                                                    |  |  |  |
|                                                 |                     | E A Bandeja do papel 2 está disponível como opção.                                                                                                    |  |  |  |
| 1                                               | Mapa de status      | O <i>Mapa de status</i> identifica a bandeja que está selecionada, quando há uma bandeja vazia ou quando ocorrem erros.                                                                                                    |  |  |  |
| Atola-<br>mento<br>do<br>papel                  | Bandeja manual      | O <i>Mapa de status</i> possui uma luz para cada bandeja. É possível selecionar uma bandeja do papel ao pressionar a tecla <i>Abastecimento de papel</i> . Cada vez que uma tecla é pressionada, uma bandeja diferente é selecionada e uma luz verde aparece para indicar a bandeja selecionada. Quando duas luzes de bandejas são exibidas juntas, a função <i>Troca automática de bandejas</i> está ativa. Isso permite que o equipamento passe para uma bandeja diferente se a bandeja atual ficar sem papel. |  |  |  |
|                                                 | Bandeja 1 Bandeja 2 | Se a bandeja estiver vazia, uma luz piscará e, se ativado, um tom de erro soará.                                                                                                    |  |  |  |
|                                                 |                     | Se ocorrer um erro, uma luz vermelha surgirá e uma mensagem aparecerá no visor fornecendo mais informações.                                                                                                    |  |  |  |
|                                                 |                     | Para obter uma descrição detalhada sobre as mensagens de erro, consulte o Guia do Usuário do Xerox WorkCentre 4118.                                                                                                    |  |  |  |
| 1                                               |                     |                                                                                                    |  |  |  |

quick\_use.book Page 16 Thursday, February 23, 2006 3:03 PM

•

| Visor                      | Exibe o status atual e os avisos de comando do menu e das seleções.                                                                                                    |
|----------------------------|----------------------------------------------------------------------------------------------------|
| Status do trabalho         | Use para exibir o status do trabalho atual, adicionar páginas ao trabalho na memória e excluir trabalhos.                                                                                                    |
| Status da máquina          | Use para acessar menus de configuração e personalizar a máquina.                                                                                                    |
| Grupo manual               | Use para inserir manualmente vários destinos para um trabalho de fax (4 em 1 somente).                                                                                                    |
| Discagem manual            | Use para discar um número de fax manualmente (4 em 1 somente).                                                                                                    |
| Discagem rápida            | Use para discar números de fax e enviar faxes inserindo um número de <i>Discagem rápida</i> que tenha sido previamente configurado e armazenado no <i>Diretório de discagem</i> da máquina (4 em 1 somente).        |
| Pausa/Rediscagem           | Use para rediscar o último número de telefone chamado ou para adicionar uma pausa ao armazenar um número no diretório de discagem (4 em 1 somente).                                                                 |
| Teclado numérico           | Use para inserir caracteres alfanuméricos.                                                                                                    |
| Iniciar                    | Use para ativar um trabalho.                                                                                                    |
|                            |                                                                                                    |
| Parar                      | Use para parar uma operação em qualquer momento.                                                                                                    |
| Limpar/Limpar tudo<br>(AC) | Pressione uma vez para cancelar a entrada atual, p.ex., um número incorreto ou<br>uma entrada de caractere. Pressione duas vezes para cancelar todas as<br>configurações programadas; o visor solicita confirmação. |

¢

-0

# Configuração e uso das funções

## Configuração do tamanho do papel

Após colocar papel nas bandejas do papel, será preciso definir o *Tamanho do papel* padrão. Use as instruções a seguir para ajustar o *Tamanho do papel* padrão para cada bandeja.

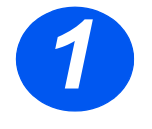

 Pressione a tecla [Status da máquina] no Painel de controle.

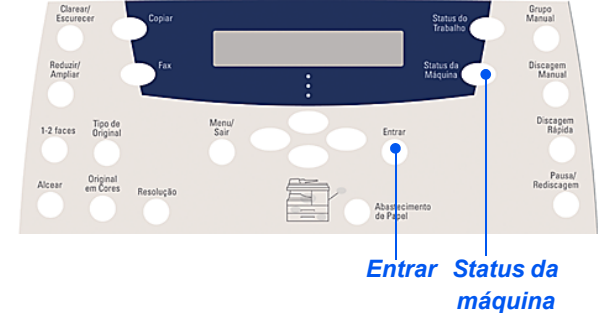

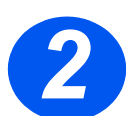

> Use as *Teclas de navegação* para selecionar [Configuração da máquina] e pressione [Entrar].

O visor exibirá [Tam. bandeja 1] na linha inferior.

Pressione [Entrar].

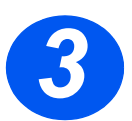

- > Use as Teclas de navegação para selecionar o Tamanho do papel necessário e pressione [Entrar] para salvar a seleção.
- Repita o procedimento para o [Tamanho da bandeja 2], se disponível, e [Tamanho da bandeja manual].

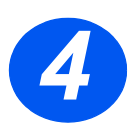

> Pressione [Menu/Sair] para sair de cada nível do menu e retornar ao modo de espera. quick\_use.book Page 18 Thursday, February 23, 2006 3:03 PM

## Configuração do idioma do visor

Use esta opção para alterar o idioma exibido no Painel de controle.

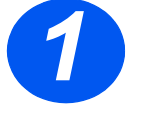

-0

 Pressione a tecla [Status da máquina] no Painel de controle.

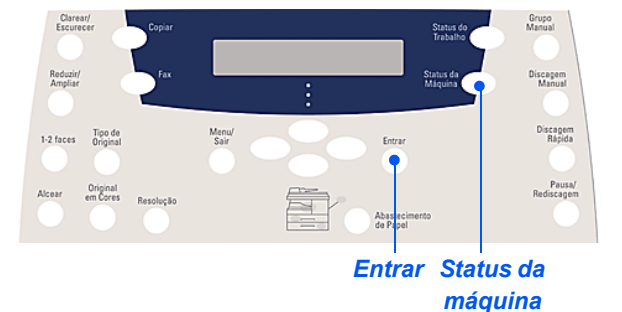

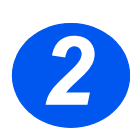

> Use as Teclas de navegação para selecionar [Configuração da máquina] e pressione [Entrar].

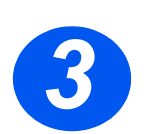

Selecione [Idioma] usando as *Teclas de navegação* e pressione [Entrar].
 A configuração do idioma atual aparecerá no visor.

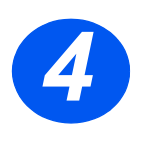

- > Selecione o Idioma necessário usando as Teclas de navegação e pressione [Entrar] para salva a seleção.
- > Pressione [Menu/Sair] para sair de cada nível do menu e retornar ao modo de espera.

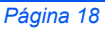

Cópia

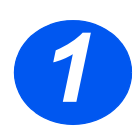

## Cópia básica

- > Assegure-se de que Pronto para copiar seja exibido.
- Se necessário, pressione o botão [Copiar] para passar ao modo de Cópia.
- A tecla Copiar permanece iluminada quando selecionada.
- Coloque os originais usando o Alimentador de Originais ou o Vidro de Originais.
- Selecione as funções de Cópia necessárias, digite a quantidade e pressione Iniciar.

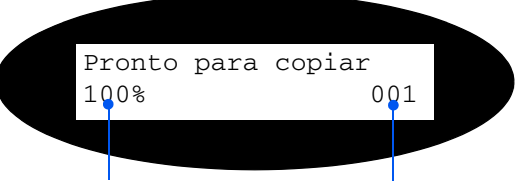

Configuração de Número de cópias Reduzir/Ampliar atual

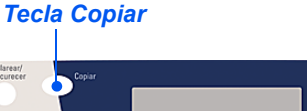

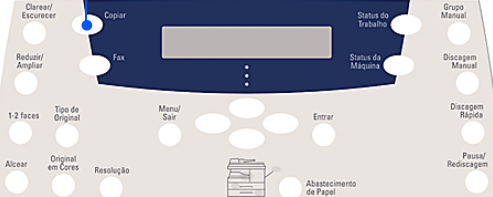

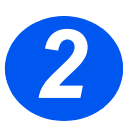

# **Exemplo de trabalho de cópia: usando Centralizar** *automático.*

- > Pressione [Menu/Sair].
- > Com Funções de cópia selecionado, pressione [Entrar].
- > Usando as Teclas de navegação, selecione [Deslocamento de margem] e pressione [Entrar].
- > Usando as *Teclas de navegação*, selecione [Centralizar auto] e pressione [Entrar].
- > Pressione [Menu/Sair] duas vezes para sair da tela Pronto para copiar.
- > Digite o número de cópias necessárias e pressione Iniciar.

quick\_use.book Page 20 Thursday, February 23, 2006 3:03 PM

## Envio de fax (4 em 1 somente)

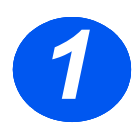

## Configuração do fax

Conecte uma extremidade do cabo da linha telefônica fornecido ao jaque LINE na parte traseira do WorkCentre 4118 e a outra extremidade diretamente no jaque da parede.

**Nota:** NÃO plugue o cabo da linha telefônica do WorkCentre 4118 a nenhum outro dispositivo, como secretária eletrônica, até que a operação de fax tenha sido verificada.

- Pressione a tecla [Fax].
- Feste a conexão pressionando a tecla [Discagem manual] e ouça um tom de discagem.
- > Se houver tom de discagem, vá para a etapa 2.

Se não houver tom de discagem, existe um problema com o cabo da linha telefônica, com a conexão de parede ou com uma função interna do WorkCentre 4118.

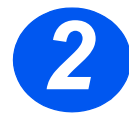

## Configuração da ID da máquina (se aplicável)

- > Pressione [Status da máquina] no Painel de controle.
- > Use as Teclas de navegação para selecionar [Configuração da máquina] e pressione [Entrar].
- > Use as *Teclas de navegação* para selecionar [ID da máquina] e pressione [Entrar].
- > Digite seu número de fax usando o Teclado numérico.

Se você ingressar um dígito incorreto, pressione a *Tecla de navegação* para excluir o último dígito.

> Pressione [Entrar] quando o número no visor for o correto.

A tela solicitará o ingresso da ID.

- Digite seu nome ou o da companhia usando o *Teclado numérico*. Pressione a tecla apropriada nos círculos ao redor de cada letra e o número para a tecla continuamente. Pare quando a letra ou o número necessário aparecer e pressione a *Tecla de navegação* direita para ir para a posição seguinte. Continue ingressando letras e números até que a ID apareça.
- Pressione [Entrar] para salvar a entrada e, em seguida, pressione [Parar/Limpar] para retornar ao modo de espera.

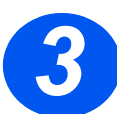

## Ativação de uma página de confirmação

- > Pressione [Status da máquina] no Painel de controle.
- > Usando as Teclas de navegação, selecione [Configuração do fax] e pressione [Entrar].
- > Usando as *Teclas de navegação*, selecione [Confirm. MSG] e pressione [Entrar].
- > Usando as *Teclas de navegação*, selecione [LIGADO] e pressione [Entrar].

Uma página de confirmação será impressa após cada transmissão de fax.

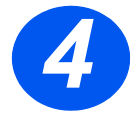

### Envio de fax

- Coloque o original no Alimentador de Originais ou coloque-o virado para baixo no Vidro de Originais.
- Pressione a tecla [Fax] para ativar o Modo de fax.
- Digite o número do fax de destino usando o *Teclado numérico* da máquina.
- Pressione Iniciar para enviar o fax.

#### ou

- > Coloque o original no Alimentador de Originais ou coloque-o virado para baixo no Vidro de Originais.
- > Pressione a tecla [Fax] para ativar o Modo de fax.
- > Pressione a tecla [Discagem manual] e ouça o tom de discagem.
- > Use o teclado do telefone para digitar o número do fax de destino.
- > Pressione Iniciar quando escutar o sinal de fax.

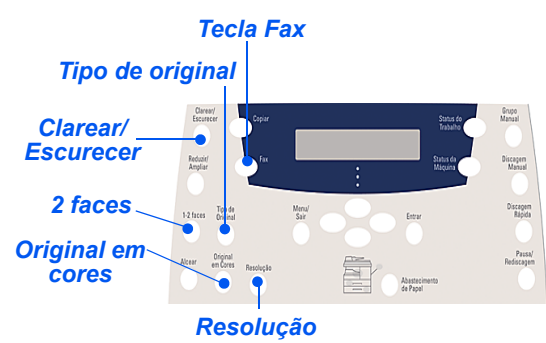

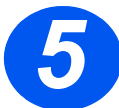

# Exemplo de trabalho de fax: usando a função Atraso de fax

- > Coloque os originais no Alimentador de Originais com a face para cima ou coloque um original virado para baixo no Vidro de Originais.
- > Pressione a tecla [Fax] para ativar o Modo de fax.
- Pressione a tecla [Menu/Sair].
- > Usando as Teclas de navegação, selecione [Funções de fax] e pressione [Entrar].
- > Usando as Teclas de navegação, selecione [Atraso de Fax] e pressione [Entrar].
- Digite o número do fax de destino usando o Teclado numérico e pressione [Entrar].
- Digite o nome ou o nome da companhia do fax de destino usando o *Teclado numérico*. Pressione a tecla apropriada nos círculos ao redor de cada letra e o número para a tecla continuamente. Pare quando a letra ou o número necessário aparecer e pressione a *Tecla de navegação* direita para ir para a posição seguinte. Continue ingressando letras e números até que o nome completo apareça.
- > Pressione [Entrar].
- > Digite a Hora para transmissão e pressione [Entrar].

O fax será digitalizado, armazenado e, então, transmitido na hora programada.

#### Exclusão de um trabalho de atraso de fax

Se o trabalho não for mais necessário, é possível excluí-lo da fila.

- > Pressione [Status do trabalho] no Painel de controle.
- Selecione o trabalho na fila usando as *Teclas de navegação* e pressione [Entrar].
- > A solicitação Cancelar trabalho aparece; pressione [Entrar] para cancelar o trabalho.

## Digitalização (4 em 1 somente)

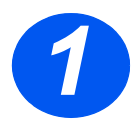

## Configuração da digitalização

- Caso ainda não tenha instalado os Drivers de digitalização do PC do CD Drivers de impressão, insira o CD Drivers de impressão na unidade de CD e siga as instruções na tela.
- > Certifique-se de selecionar Digitalização de PC marcando a caixa.
- Insira o CD ScanSoft OmniPage SE na unidade de CD e siga as instruções na tela.

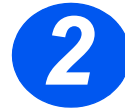

## Digitalização de um original

- Coloque os originais no Alimentador de Originais com a face para cima ou coloque um original virado para baixo no Vidro de Originais.
- > Vá para o menu Iniciar e selecione Programas, depois ScanSoft OmniPage SE e, em seguida, OmniPage SE.
- > Selecione o botão OCR automático.
- > Aceite os padrões e clique no botão *Iniciar* azul para iniciar a digitalização.
- Siga os avisos de comando, à medida que forem aparecendo, e realize um teste de digitalização.

Também é possível otimizar o scanner do *WorkCentre 4118* para que opere com o OmniPage SE nesse momento.

Se a digitalização for concluída, a instalação foi bem-sucedida. Se a digitalização falhar, vá para Solução de problemas.

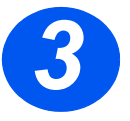

#### Solução de problemas

- > Vá para o menu Iniciar e selecione Programas, em seguida, ScanSoft OmniPage SE.
- > Selecione Assistente do scanner.
- Clique em Selecionar origem de digitalização, em Avançar e, em seguida, selecione Xerox WorkCentre 4118.

**Nota:** Caso não visualize essa opção, clique nos demais botões de driver e selecione a opção TWAIN e clique em OK. Selecione a impressora Xerox WorkCentre e clique em Avançar. Quando o instalador solicitar testar a conexão, selecione Não e clique em Avançar. Clique em Concluir e execute outra digitalização de teste.

- > Siga as instruções para executar uma série de digitalizações de teste.
- > Quando os testes forem executados com êxito, clique em Concluir.

quick\_use.book Page 24 Thursday, February 23, 2006 3:03 PM

•

## Digitalização direta a partir de outros aplicativos

- Coloque os originais usando o Alimentador de Originais ou o Vidro de Originais.
- Inicie o programa aplicativo de digitalização em uso para obter a imagem digitalizada.
- Selecione [Nova digitalização] no seu aplicativo para acessar as opções do driver TWAIN.
- Selecione a opção [Visualização] na janela do driver TWAIN.
- Se necessário, arraste a ferramenta de seleção para a área que requer digitalização.
- Selecione a opção [Digitalização] na janela do driver TWAIN.

A imagem especificada aparece na tela.

Selecione [Arquivo] e [Salvar].

A imagem é salva e poderá ser usada agora em outro documento, se necessário.

 Remova o original do Vidro de Originais ou do Alimentador de Originais.

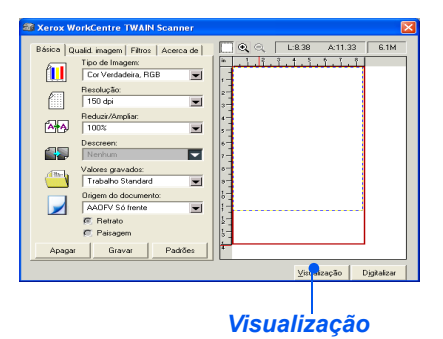

Keros WorkCentre TWARI Sciamer

 Beira | Quadi magani Films | Acaca de
 To vacadada, RGB
 To vacadada, RGB
 To vacadada, RGB
 To vacadada, RGB
 To vacadada RGB
 To vacadada RGB
 To vacadada RGB
 To vacadada RGB
 To vacadada RGB
 To vacadada RGB
 To vacadada RGB
 To vacadada RGB
 To vacadada RGB
 To vacadada RGB
 To vacadada RGB
 To vacadada RGB
 To vacadada RGB
 To vacadada RGB
 To vacadada RGB
 To vacadada RGB
 To vacadada RGB
 To vacadada RGB
 To vacadada RGB
 To vacadada RGB
 To vacadada RGB
 To vacadada RGB
 To vacadada RGB
 To vacadada RGB
 To vacada RGB
 To vacada RGB
 To vacada RGB
 To vacada RGB
 To vacada RGB
 To vacada RGB
 To vacada RGB
 To vacada RGB
 To vacada RGB
 To vacada RGB
 To vacada RGB
 To vacada RGB
 To vacada RGB
 To vacada RGB
 To vacada RGB
 To vacada RGB
 To vacada RGB
 To vacada RGB
 To vacada RGB
 To vacada RGB
 To vacada RGB
 To vacada RGB
 To vacada RGB
 To vacada RGB
 To vacada RGB
 To vacada RGB
 To vacada RGB
 To vacada RGB
 To vacada RGB
 To vacada RGB
 To vacada RGB
 To vacada RGB
 To vacada RGB
 To vacada RGB
 To vacada RGB
 To vacada RGB
 To vacada RGB
 To vacada RGB
 To vacada RGB
 To vacada RGB
 To vacada RGB
 To vacada RGB
 To vacada RGB
 To vacada RGB
 To vacada RGB
 To vacada RGB
 To vacada RGB
 To vacada RGB
 To vacada RGB
 To vacada RGB
 To vacada RGB
 To vacada RGB
 To vacada RGB
 To vacada RGB
 To vacada RGB
 To vacada RGB
 To vacada RGB
 To vacada RGB
 To vacada RGB
 To vacada RGB
 To vacada RGB
 To vacada RGB
 To vacada RGB
 To vacada RGB
 To vacada RGB
 To vacada RGB
 To vacada RGB
 To vacada RGB
 To vacada RGB
 To vacada RGB
 To vacada RGB
 To vacada RGB
 To vacada RGB
 To vacada RGB
 To vacada RGB
 To vacada RGB
 To vacada RGB
 To vacada RGB

Digitalizar

Para obter instruções sobre como usar o driver WIA (XP somente), consulte o capítulo Digitalização no Guia do Usuário do Xerox WorkCentre 4118.

quick\_use.book Page 25 Thursday, February 23, 2006 3:03 PM

# ControlCentre

O *ControlCentre* é o software disponível para o *WorkCentre 4118* que permite que as opções e funções de *Fax* e *Impressora* sejam configuradas e exibidas remotamente usando-se um PC. Após configurar as opções, simplesmente clique em [Aplicar] na tela do *ControlCentre* para transferir por download as novas configurações para a máquina.

O utilitário *ControlCentre* pode ser instalado no mesmo momento que os outros drivers usando-se o CD de software fornecido com a máquina. Use as instruções a seguir para executar e usar o *ControlCentre*:

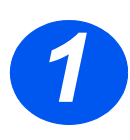

- > Inicie o software Windows.
- Em Programas, selecione [Xerox WorkCentre 4118], em seguida, [ControlCentre].
- > Use a guia [Diretório] para criar e editar as entradas dos diretórios para usar com o *Fax* (4 em 1 somente).

| Direb       | ório 🛤 Im   | pressora 💊 | Atualização de Firmware |                                                          |                         |
|-------------|-------------|------------|-------------------------|----------------------------------------------------------|-------------------------|
| Tipo<br>Dis | cagem Rápid | a(1~200)   | Ler                     | Pressione o botão Ler para<br>números de telefone da imp | recuperar o<br>ressora. |
|             |             |            | Gravar                  | números de telefone na impr                              | ra saivar o<br>essora.  |
| N* 1 2 3 4  | Nome        |            | Número de Telefone      |                                                          | ^                       |
| 6           |             |            |                         |                                                          |                         |

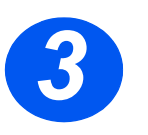

> Clique na guia [Atualização do firmware] para atualizar o firmware da máquina.

Para obter mais informações, consulte o *Guia do Usuário*.

| Diretó  | io 🧔 Impressora 🎕   | Atualização d  | le Firmware |         |   |
|---------|---------------------|----------------|-------------|---------|---|
| _ Infor | ações do arquivo    |                |             |         |   |
|         | Nome do arruáro     |                |             | Procura |   |
|         | amanho do arquivo:  |                |             |         |   |
|         |                     |                |             |         |   |
| Anda    | mento               |                |             |         |   |
|         |                     |                |             | 0       |   |
|         |                     | e um armino de | firmuana    |         |   |
|         |                     | e un aquiro de | iiiiiwadio. |         |   |
|         | Mensagem: Selection |                |             |         |   |
|         | Mensagem: Selecione |                |             |         |   |
|         | Mensagam: Selection |                |             | Atualiz | 8 |

quick\_use.book Page 26 Thursday, February 23, 2006 3:03 PM

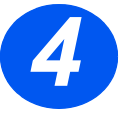

۲

 Clique na guia [Impressora] para definir as opções de impressão padrão.

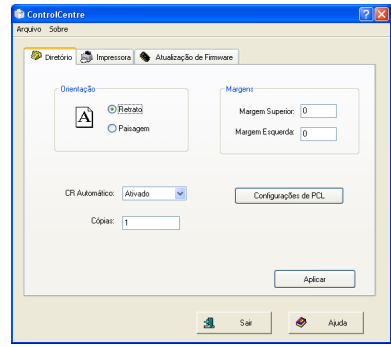

 Clique no botão [PCL] para definir as opções de impressão PCL.

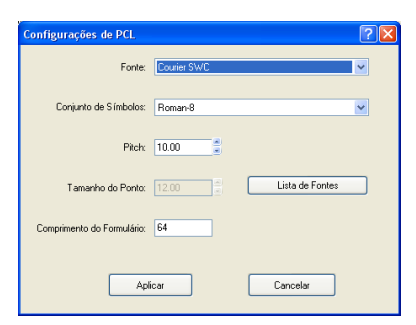

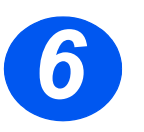

Para sair do ControlCentre, clique na tecla [Sair] na parte inferior de cada tela das guias.

Para obter detalhes adicionais, clique na tecla [Ajuda] na parte inferior de cada tela das guias.

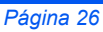

quick\_use.book Page 27 Thursday, February 23, 2006 3:03 PM

-0

# Lista de ajuda

A *Lista de ajuda* contém informações sobre as funções e configurações disponíveis na máquina. É útil imprimir a lista para usá-la como uma ferramenta de referência ao executar as tarefas de *Configuração da máquina*.

Use as instruções a seguir para imprimir a Lista de ajuda.

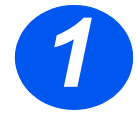

> Pressione a tecla [Menu/Sair].

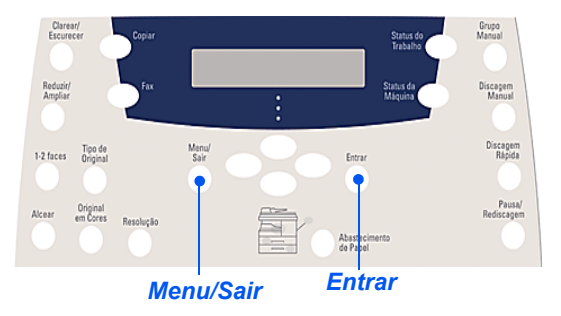

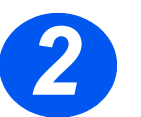

 > Usando as *Teclas de navegação*, selecione a [Lista de ajuda] e pressione [Entrar].

Imprimindo lista de ajuda... será exibido. A Lista de ajuda é impressa.

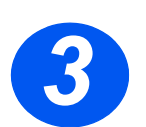

> Pressione [Menu/Sair] para sair de cada nível do menu e retornar ao modo de espera.

# Configurações da máquina

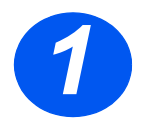

-0

 Pressione a tecla [Status da máquina] no Painel de controle.

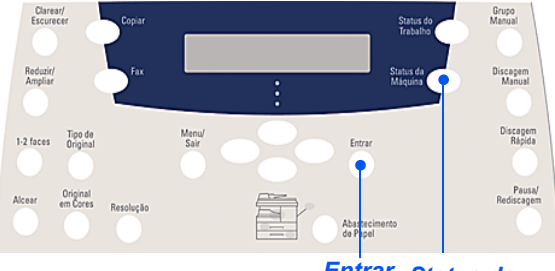

Entrar Status da máquina

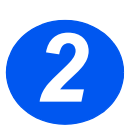

> Use as Teclas de navegação para selecionar [Configuração da máquina] e pressione [Entrar].

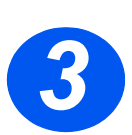

> Use as Teclas de navegação para selecionar a opção de configuração necessária e pressione [Entrar].

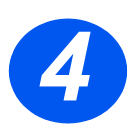

- > Usando a tabela Opções de configuração da máquina, personalize as configurações para atenderem aos seus requisitos.
- > Pressione [Entrar] para salvar as seleções.

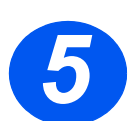

> Pressione [Menu/Sair] para sair de cada nível do menu e retornar ao modo de espera. ۲

## Opções de configuração da máquina

| OPÇÃO                    | PARÂMETROS       | DESCRIÇÃO                                                                                                    |  |
|--------------------------|------------------|----------------------------------------------------------------------------------------------------|--|
| Sinal de aviso           | Ligado           | Ajuste para Ligado para ativar um som de alarme quando                                                                                                    |  |
|                          | Desligado        | ocorrer um erro ou quando uma comunicação de fax terminar.                                                                                                    |  |
| Tom de tecla             | Ligado           | Ajuste para Ligado para ativar um som de tecla, ao pressionar                                                                                                    |  |
|                          | Desligado        | qualquer tecla.                                                                                                    |  |
| Controle do auto-falante | Baixo            | O alto-falante pode ser ajustado para <i>Baixo, Médio, Alto</i> ou                                                                                                    |  |
|                          | Médio            | Desligado.                                                                                                    |  |
|                          | Alto             |                                                                                                    |  |
|                          | Desligado        |                                                                                                    |  |
| Idioma                   | Lista de idiomas | O visor utiliza o idioma selecionado.                                                                                                    |  |
| Localização              | Pol.             | Use para definir se as medidas serão exibidas e digitadas em                                                                                                    |  |
|                          | mm               | polegadas ou milimetros.                                                                                                    |  |
| Selecionar o país        | Lista de países  | Ajustar a opção <i>País</i> define as configurações de comunicaçã de fax corretas para cada país.                                                                                                    |  |
| Modo USB                 | Rápido           | Use para configurar a velocidade USB. <i>Rápido</i> é o modo                                                                                                    |  |
|                          | Lento            | padrão. Alguns usuários de PC podem experimentar uma<br>funcionalidade USB ruim no modo padrão. Se isto ocorrer,<br>selecione <i>Lento</i> .                                                                                                    |  |
| ID da máquina            | Fax              | Use para especificar o número do fax e o nome da máquina.                                                                                                    |  |
|                          | Nome             |                                                                                                    |  |
| Data e hora              |                  | Digite a data e a hora atuais usando o <i>Teclado numérico</i> . Use o <i>Modo relógio</i> para definir se o equipamento usa o sistema de 12 ou 24 horas.                                                                                                    |  |
| Modo relógio             | 12 horas         | O equipamento pode ser configurado para exibir a hora usando                                                                                                    |  |
|                          | 24 horas         | o formato de 12 ou 24 horas.                                                                                                    |  |
| Economia de toner        | Ligado           | Se a configuração for <i>Ligado</i> , a máquina produzirá uma saída                                                                                                    |  |
|                          | Desligado        | com qualidade inferior para reduzir o consumo de toner. Util se<br>a máquina for utilizada apenas para documentos internos.                                                                                                    |  |
| Ignorar tamanho          | [00 - 30]        | Se a opção <i>Redução automática</i> em <i>Configuração do fax</i><br>estiver configurada para <i>Desligado</i> e o original recebido for tão<br>longo quanto ou maior que o papel selecionado, a máquina<br>descartará qualquer imagem em excesso na parte inferior da<br>página que seja maior que o comprimento selecionado.<br>Se a página recebida estiver fora da margem de descarte<br>definida, ela será impressa em duas folhas de papel no<br>tamanho real. As margens podem ser definidas entre 0 - 30 mm<br>(1,2 pol.). |  |

۲

# Pesquisa de defeitos na instalação

| PROBLEMA                        | CAUSA PROVÁVEL                  | SOLUÇÃO SUGERIDA                                                                                                    |
|---------------------------------|---------------------------------|----------------------------------------------------------------------------------------------------|
| Ruído áspero durante            | Trava de digitalização          | > Desligue.                                                                                                    |
| inicialização                   |                                 | <ul> <li>Localize o interruptor da Trava de<br/>digitalização na parte inferior do scanner.</li> </ul>                       |
|                                 |                                 | <ul> <li>Assegure-se de que a <i>Trava de digitalização</i><br/>tenha sido movida para a posição<br/>destravada (</li> </ul> |
|                                 | O material de embalagem         | > Desligue.                                                                                                    |
|                                 | continua na(s) bandeja(s)       | <ul> <li>Remova todos os materiais de embalagem<br/>restantes das bandejas.</li> </ul>                                       |
| Manchas, linhas,                | Vidro de Originais ou           | Limpe o Vidro de Originais e a parte inferior                                                                                |
| marcas ou pontos nas<br>cópias. | Alimentador de Originais        | do Alimentador de Originais.                                                                                                 |
|                                 |                                 | Consulte o Guia do Usuário para obter<br>instruções de limpeza.                                                              |
|                                 | Original                        | <ul> <li>Verifique se não há defeitos no original.</li> </ul>                                                                |
| Amostragens apagadas            | Distribuição irregular de toner | Remova o cartucho de toner.                                                                                                  |
| e irregulares                   |                                 | <ul> <li>Agite-o suavemente para distribuir o toner<br/>uniformemente.</li> </ul>                                            |
|                                 |                                 | Reinstale o cartucho de toner.                                                                                               |
|                                 | Qualidade do papel              | Assegure-se de que o papel usado na<br>máquina cumpra as especificações<br>fornecidas no Guia do Usuário.                    |

Para obter mais informações sobre pesquisa de defeitos, consulte o *Guia do Usuário*.

quick\_use.book Page 31 Thursday, February 23, 2006 3:03 PM

## Mais assistência

#

Para executar o CD do *Guia do Usuário* (se a execução não for automática), dê um clique duplo no arquivo *run.exe* no CD.

Para executar o CD do *ScanSoft* (se a execução não for automática), dê um clique duplo no arquivo *install.exe*.

#### http://www.xerox.com

Se necessitar de mais assistência, chame nossos especialistas no *Centro Xerox de Atendimento ao Cliente* ou entre em contato com o seu representante local. Ao telefonar, forneça o número de série do equipamento. Use o espaço abaixo para anotar o número de série:

Para acessar o número de série, abra a tampa lateral usando a trava de liberação e, em seguida, abra a porta dianteira. O número de série está localizado no painel acima do cartucho de toner.

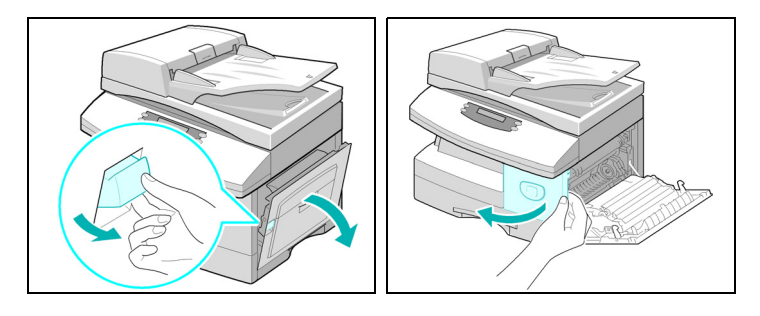

O número de telefone do *Centro Xerox de Atendimento ao Cliente* ou do representante local é fornecido quando a máquina é instalada. Por questões de conveniência e referência futura, anote o número do telefone no espaço abaixo:

Rio de Janeiro, São Paulo, Brasília, Belo Horizonte, Porto Alegre, Curitiba e Salvador: 4004-4050 Outras localidades: DDG 0800-99-3769

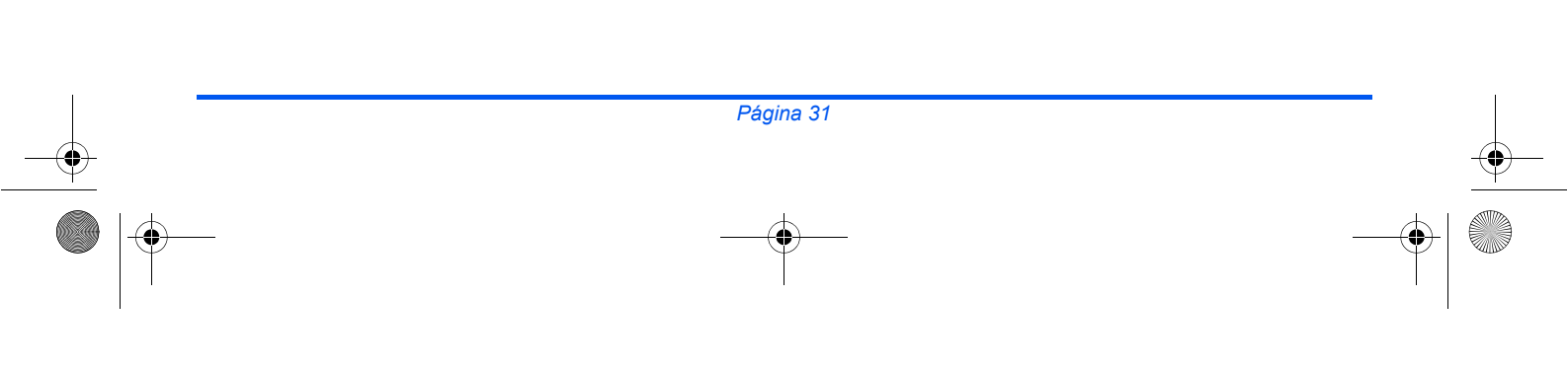

quick\_use\_main.fm Page 32 Friday, March 24, 2006 3:04 PM

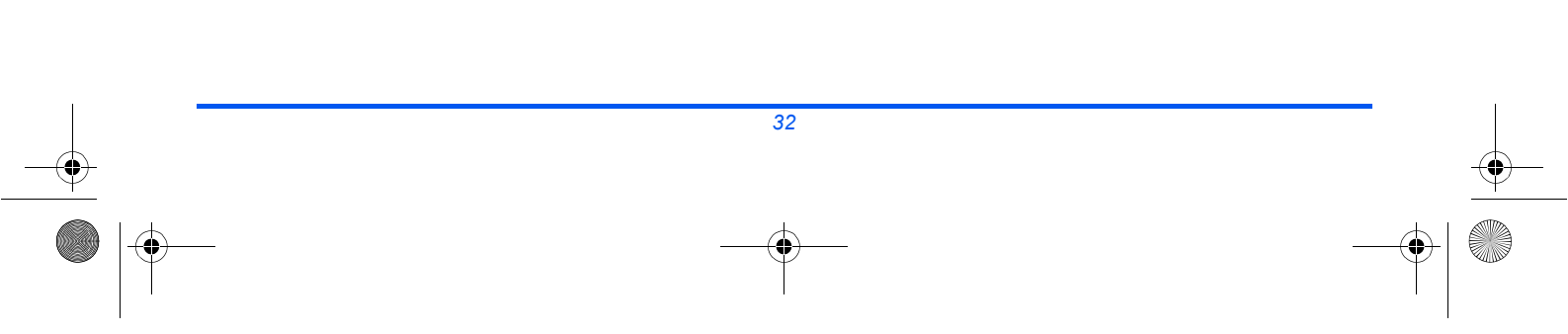

•